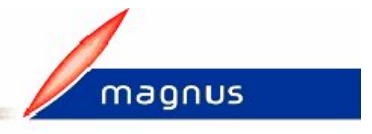

## Comment transférer votre Budget sur disquette pour la trésorerie ?

Pour faire la disquette de votre budget pour la trésorerie, vous devez au préalable l'avoir transféré dans votre logiciel **Véga<sup>+</sup> Comptabilité**. *Si c'est le cas, rendez-vous directement à l'étape 2.* 

1) Dans Véga<sup>+</sup> Budget :

- Le budget doit être saisi et les propositions transférées en vote via le module Budget – gestion Transfert propositions en vote.
- Dans le module **Divers** gestion **Transfert en compta** :
  - Sélectionnez le dossier comptable.
  - > Cliquez sur le bouton **Transfert**.

## 2) Dans Véga<sup>+</sup> Comptabilité :

- Dans le module Traitements annexes gestion Transfert budget :
  - Sélectionnez le type de budget à transférer.
  - Si besoin, cochez une des options proposées.
  - > Cliquez sur le bouton **OK**.

<u>Note</u> : Vous avez la possibilité de contrôler votre fichier de transfert, en cliquant sur le bouton **Contrôler**.

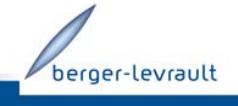

15/01/2010-1/1 Document non contractuel - © Berger-Levrault SA au capital de 5 151408 €- 755 800 646 RCS Paris

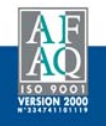